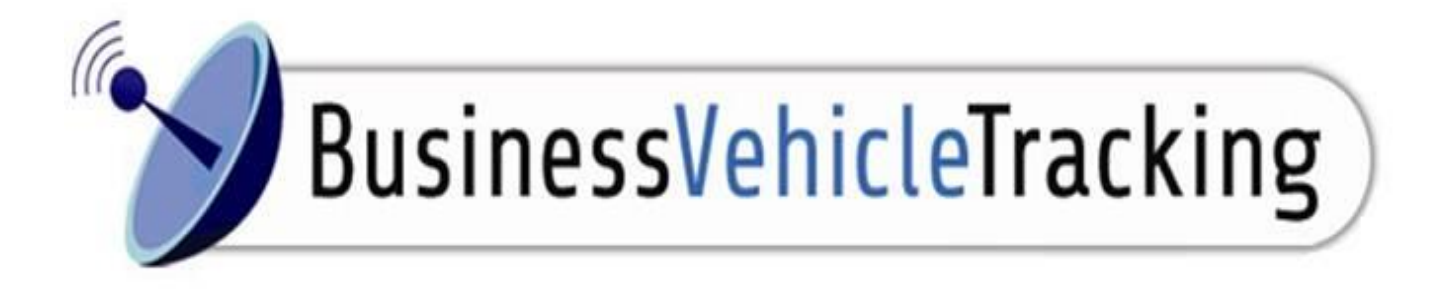

# **Business Vehicle Tracking**

**USER MANUAL** 

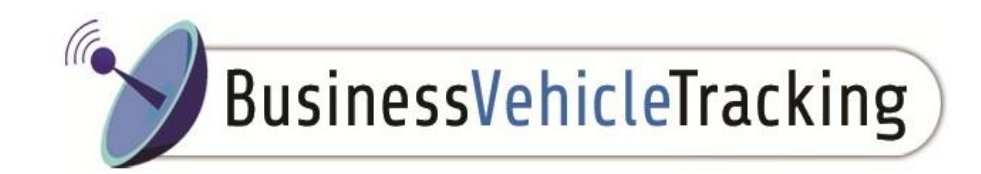

## Logging On

To start using Fonix Swift, navigate to <u>www.businessvehicletracking.co.uk</u>

You will be presented with the following login screen:

To log in, click on the login tab at the top of the page in the middle and then enter your Username and Password. The username will be the e-mail address that you specified on the order form when you bought Fonix Swift. The default password will be 'swift'.

If either the username or password is incorrect, Fonix Swift will fail to load.

You can change the screen size to suit your requirements. In addition to this, you can change the width and depth of your window in the normal way. You may want to expand the window so that it fits the whole screen size by pressing F11. To log off from Fonix Swift, click the "Log off "icon in the top right hand corner. This will return you to the Log on screen, in the same browser window.

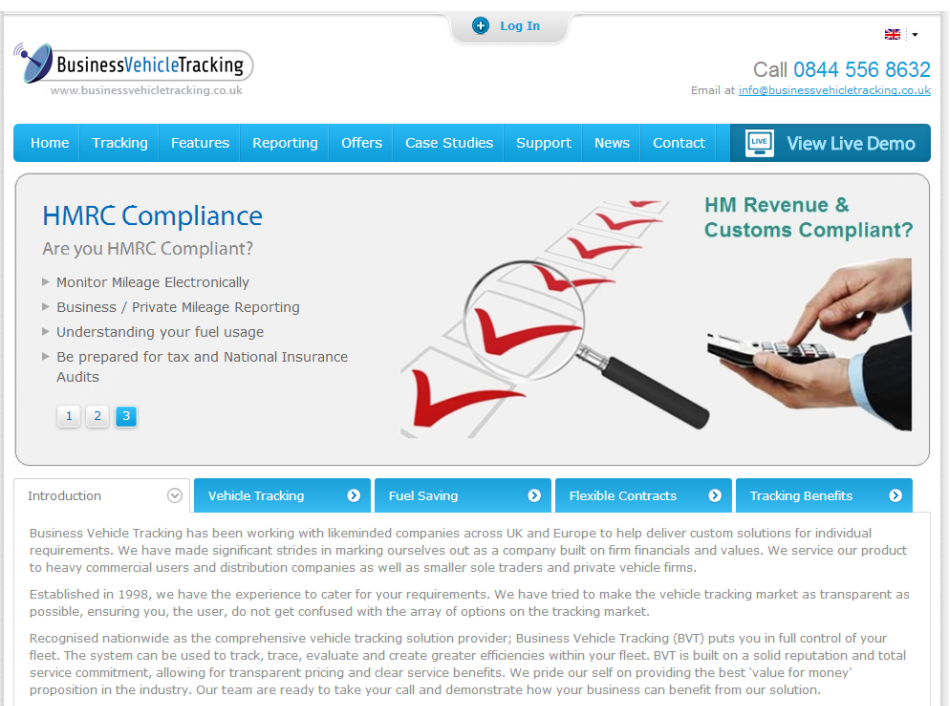

The vehicle tracking industry has seen significant development, particularly in recent years, and we have kept up to date with all technological advances and reporting, putting you at the forefront of fleet tracking, but without the habitual elevated costs of pioneering equipment.

Our tracking product; Fonix VT, offers you a complete web based monitoring solution for maximising fleet efficiency and productivity. By utilising mobile phone GPRS networks and satellite GPS technology, Fonix VT presents fleet managers with the convenience of a simple and effective 24/7 vehicle tracking, asset management and security package.

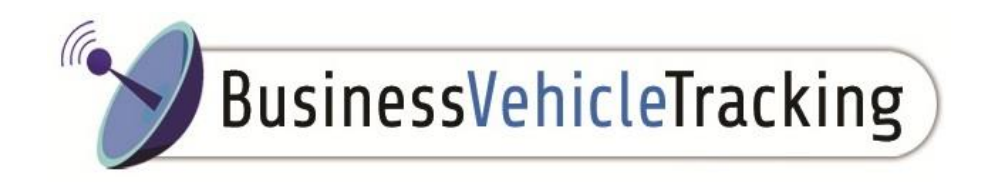

### **Main Screen**

Once you have logged in the tracking platform the main screen will load up showing you all of the current vehicles within the live tracking screen.

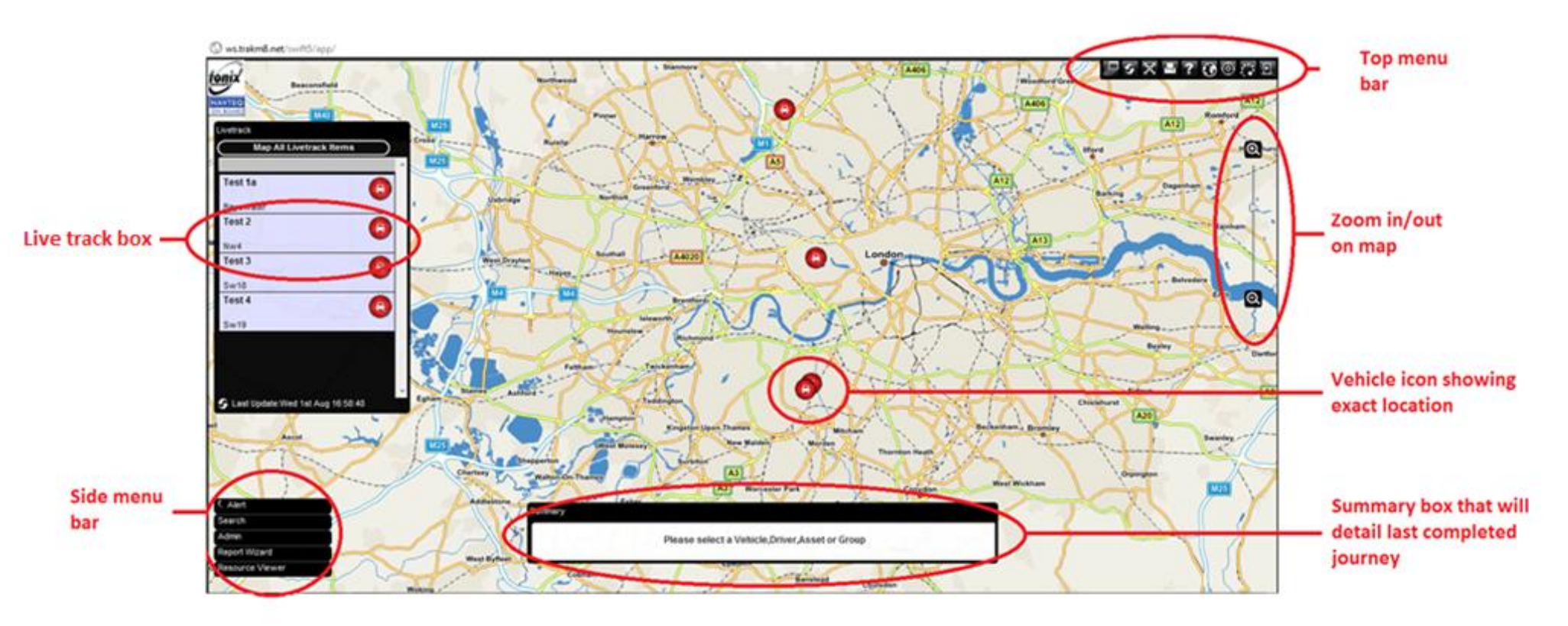

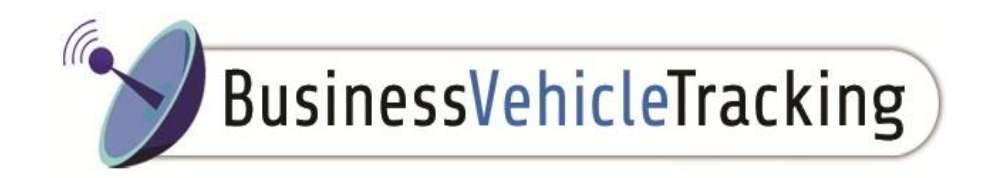

### Livetrack Box

This is where you will find all of the companies vehicles listed, we will normally default the vehicle name by the registration number however if you require a driver's name or other ways of identifying the vehicle this can be altered upon request.

In the below screenshot you will see that each vehicle has an icon towards the right hand side, this icon indicates whether the vehicle is parked, idling or in-transit.

Below the vehicle label is a postcode which is the current location, there is a vehicle icon on too that will identify whether the vehicle is parked, idle or driving. The colour of the icon will identify the status of the vehicle.

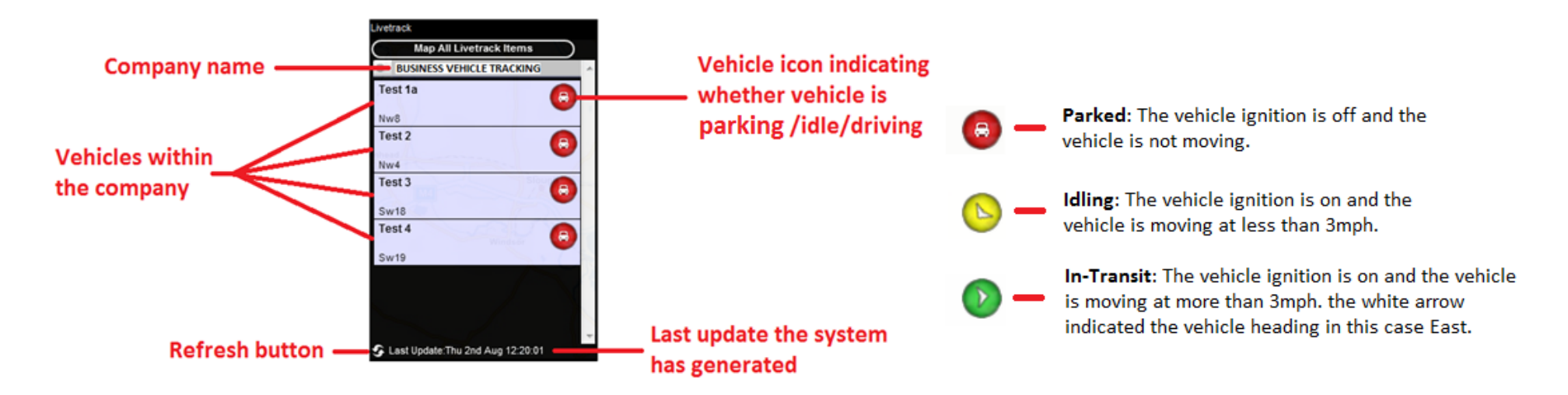

Click a vehicle status icon to zoom in on the map to its location (when parked) or its current journey (when in transit)"

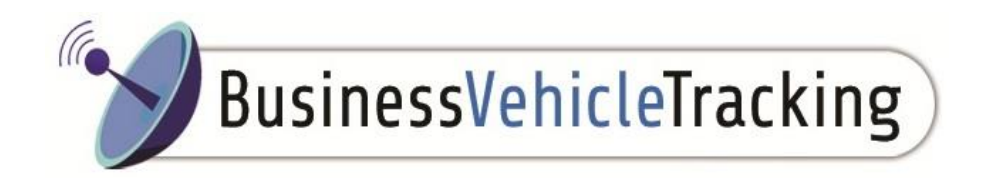

#### Side Menu Bar

This menu appears in the bottom left hand corner of the screen at all times and is used to navigate to the desired section of SWIFT

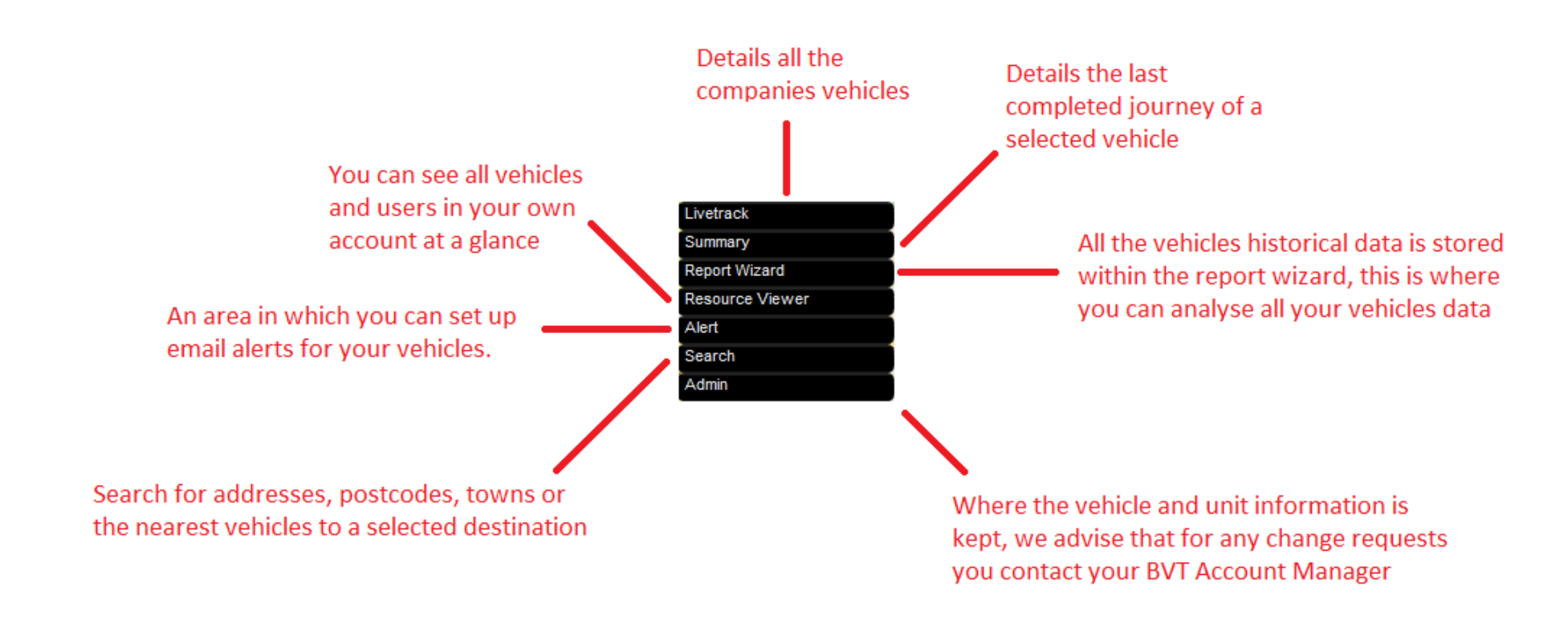

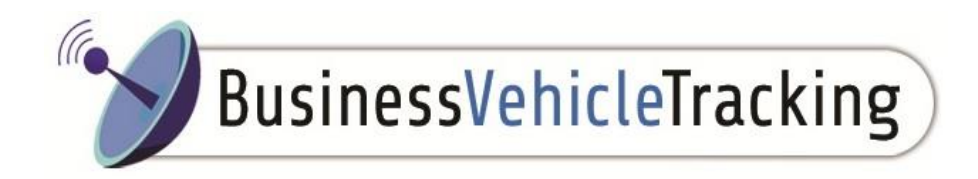

## Top Menu Bar & Zoom In/Out function

The top menu bar is found in the top right hand corner and details a number of commands shown below. The zoom slide bar assists you in zooming in and out of the map.

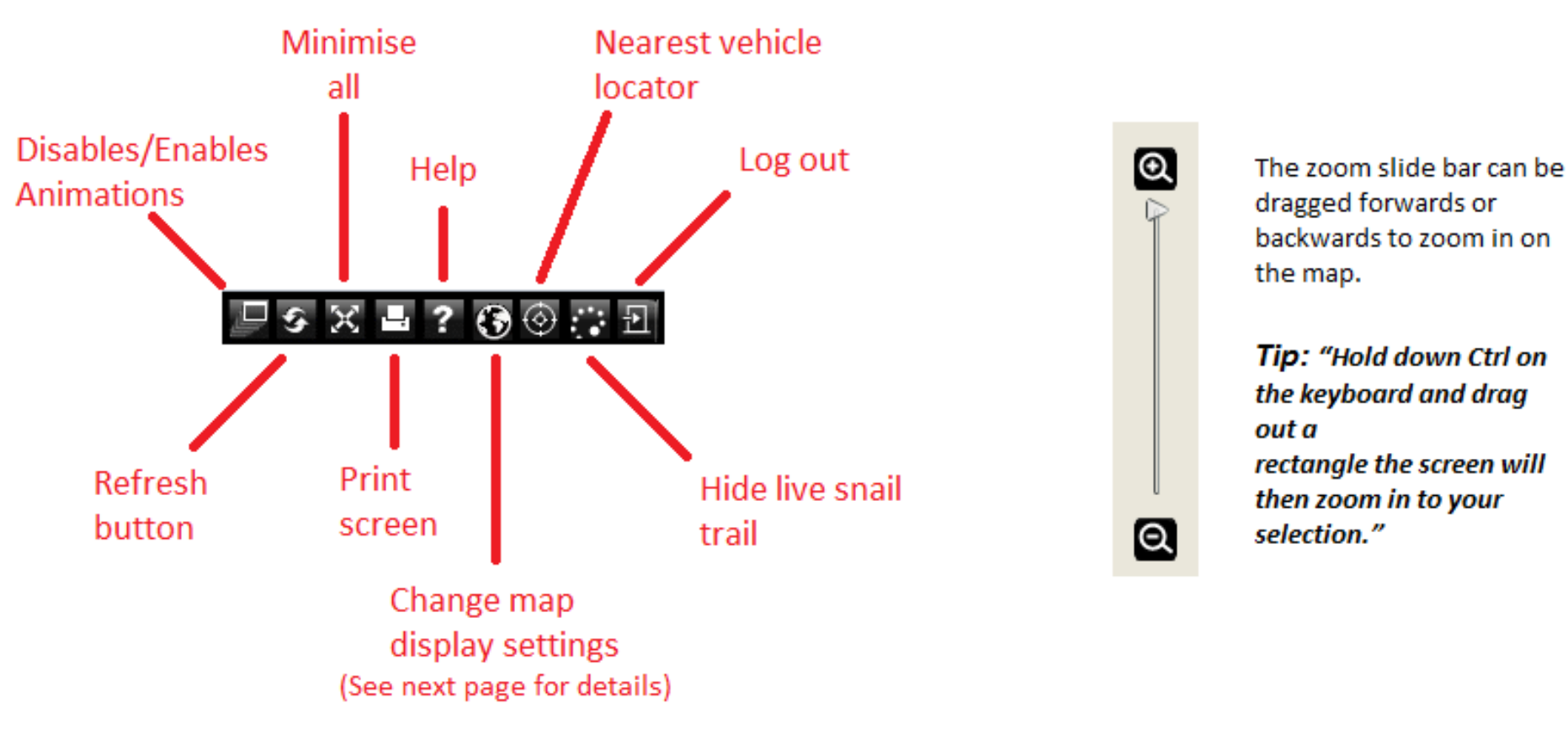

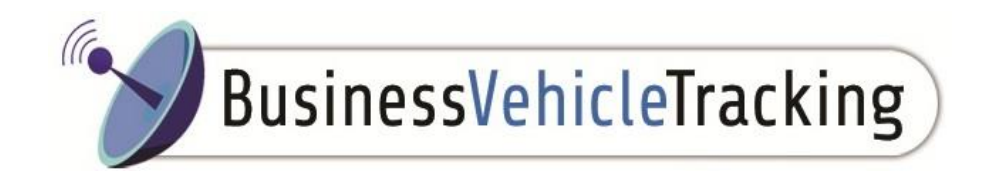

Changing map display settings

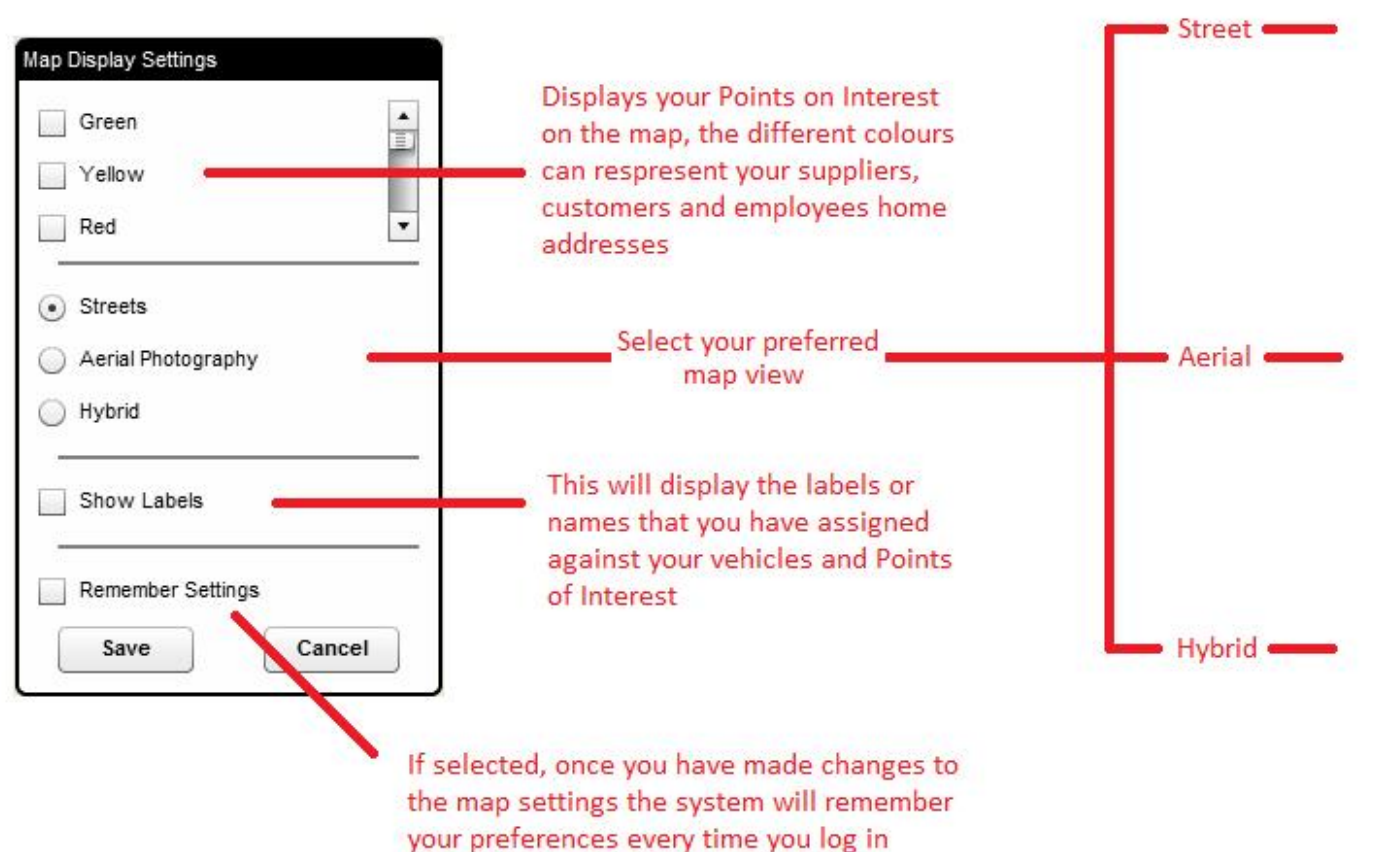

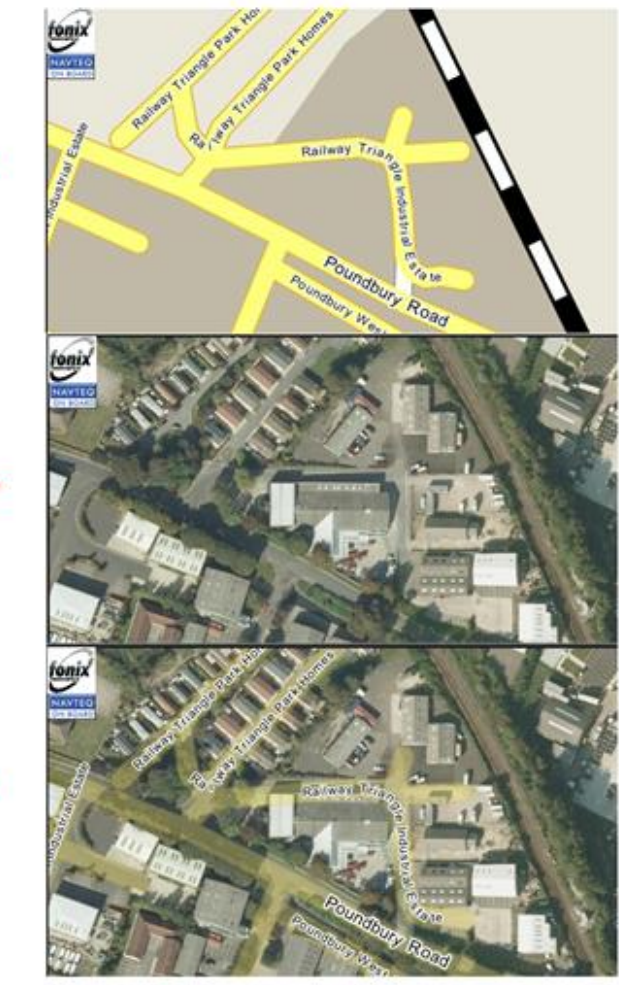

Business Vehicle Tracking User Guide v1.3 25/05/15

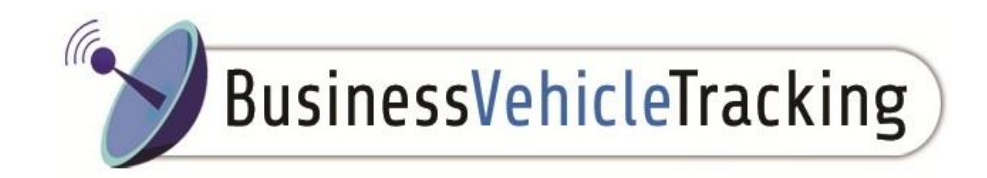

### **Journey Summary Box**

Found at the bottom of the screen when looking at a specific vehicle. Please note that the journey information is that of the last journey and not the current journey if the vehicle is in transit; the journey data will update when the vehicle has finished its journey. If the vehicle is in transit then the last journey end location will effectively be the current journeys start location.

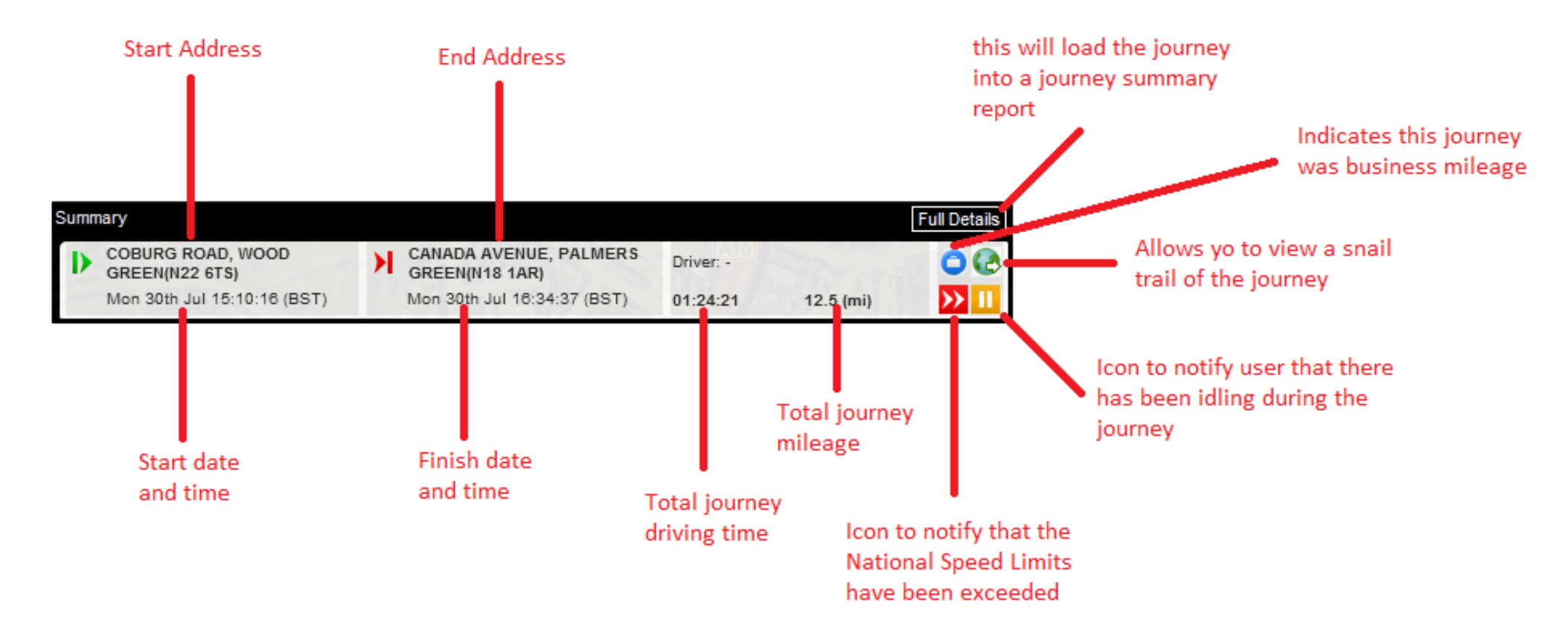

### Reports

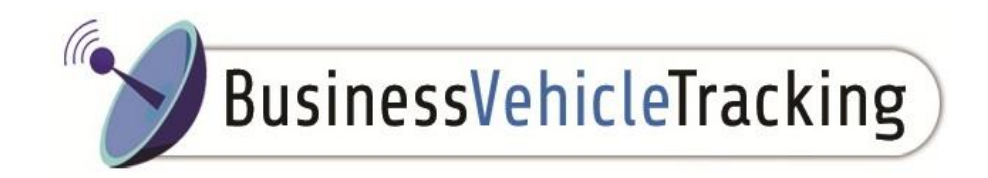

#### **Report wizard**

Fonix Swift gives you have the opportunity to view and analyse all the historical data that your fleet of vehicles have been collecting, these reports can be run against individual vehicles or groups of vehicles. On the main screen you can select 'Report Wizard' which will open the below screen.

|                                                      | Report Wizard     |                         |                       |                                                                                                    |                                    |
|------------------------------------------------------|-------------------|-------------------------|-----------------------|----------------------------------------------------------------------------------------------------|------------------------------------|
|                                                      | Report            |                         |                       | Selected Vehicle/Group. To chan<br>required vehicle to the left of the                                                                                                    | e Report Wizard box                |
|                                                      | Name              | Test 2                  |                       |                                                                                                    | P                                  |
| Livetrack                                            | Choose Report     | Vehicle Timesheet       | ▼                     | <ul> <li>Drop down box to select various reasonable</li> </ul>                                                                                                    | eports                             |
| Map All Livetrack Items                              | Format            | HTML                    | <b>•</b>              | <ul> <li>Select which format you want to v</li> </ul>                                                                                                    | iew the report in                  |
| Business Vehicle Tracking                            | Choose Timescale  |                         |                       |                                                                                                    |                                    |
| Test 1a                                              |                   |                         |                       |                                                                                                    |                                    |
| Marylebone                                           | Timescale         | Current Week            | Drop down box t       | o select timescale of data                                                                                                    |                                    |
| Test 2                                               | Specify Date      |                         |                       |                                                                                                    |                                    |
| Farnborough                                          | Start Time        | 00:00:00 💌 Mon 30th Jul |                       | table data and a second second s | Q                                  |
| Test 3                                               | End Time          | 23:59:59 🚽 Sun 5th Aug  | Manual input to selec | t the data range you require                                                                                                    | Filter beyos con be calested to    |
|                                                      |                   |                         |                       |                                                                                                    | monitor more specific requirements |
| Test 4                                               | Run Report        | Email Report Schedule   | Snail Trail           |                                                                                                    |                                    |
|                                                      |                   |                         |                       |                                                                                                    |                                    |
| Sw19                                                 | Ø Minimum Speed F | ilter                   |                       |                                                                                                    | Disabled 🧕                         |
| S Last Update:Fri 3r , tug 11:49:26                  | Minimum Total Di  | Disabled 🖲              |                       |                                                                                                    |                                    |
|                                                      | Percent Overspe   | Disabled 🖲              |                       |                                                                                                    |                                    |
| •<br>To view a specific vehicles                     | Out Of Hours Filt | Disabled 🖲              |                       |                                                                                                    |                                    |
| historical data, click on the required vehicle/group |                   |                         |                       |                                                                                                    |                                    |

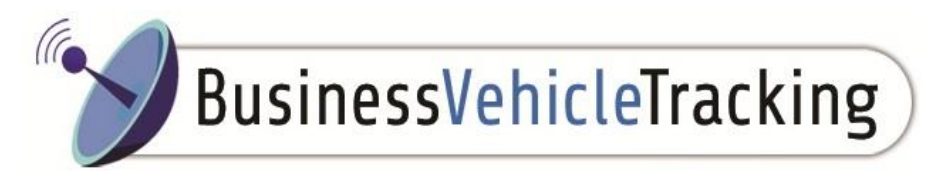

## Types of Reports with the Report Wizard

## 1. Vehicle Timesheet

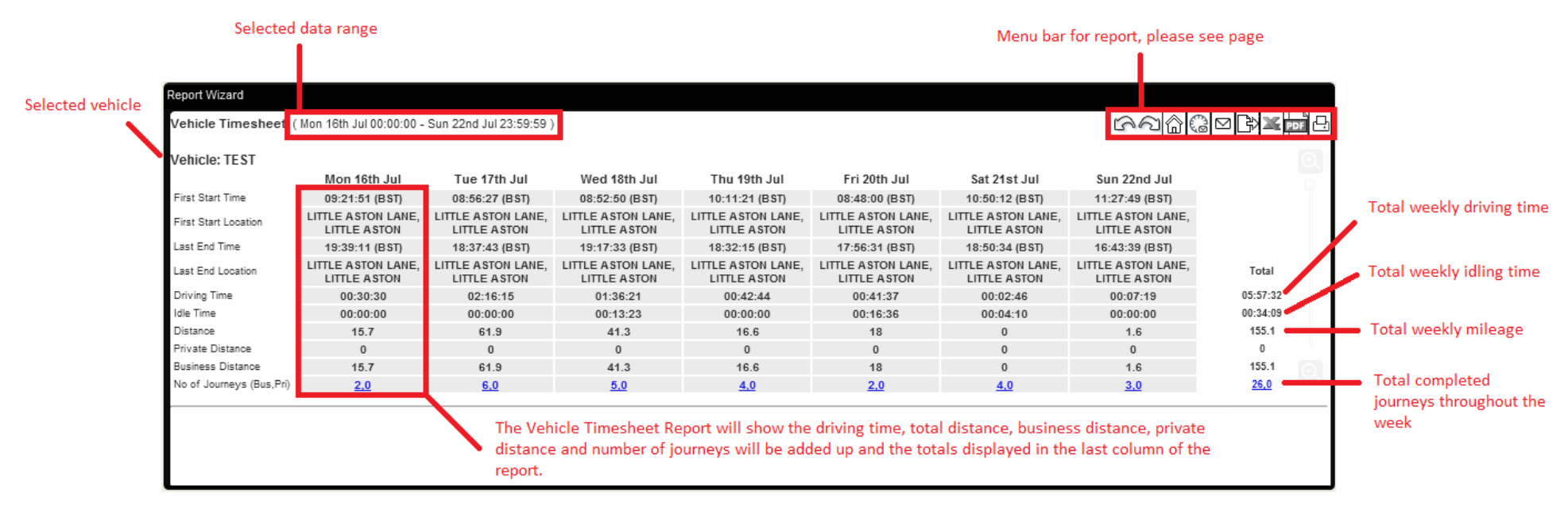

### 2. Vehicle Summary

#### 3.

An alternative report that summarizes the Vehicle Timesheet, useful if you are looking at multiple vehicles

| Report Wizard                                                   |                                  |                               |                        |                                |                                 |                |  |
|-----------------------------------------------------------------|----------------------------------|-------------------------------|------------------------|--------------------------------|---------------------------------|----------------|--|
| Vehicle Summary (Mon 16th Jul 00:00:00 - Sun 22nd Jul 23:59:59) |                                  |                               |                        |                                |                                 |                |  |
|                                                                 | Total Driving Time<br>(hh:mm:ss) | Total Idle Time<br>(hh:mm:ss) | Total Distance<br>(mi) | Total Private<br>Distance (mi) | Total Business<br>Distance (mi) | Total Journeys |  |
| TEST                                                            | 05:57:32                         | 00:34:09                      | 155.1                  | 0                              | 155.1                           | 26,0           |  |

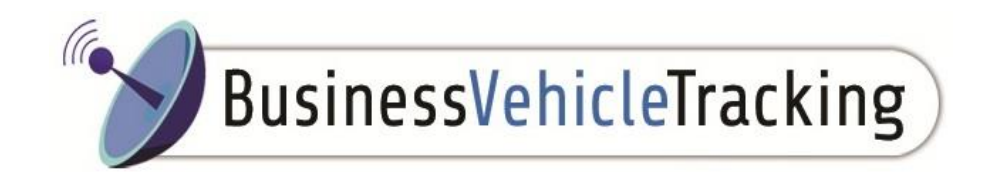

### 4. Journey Summary

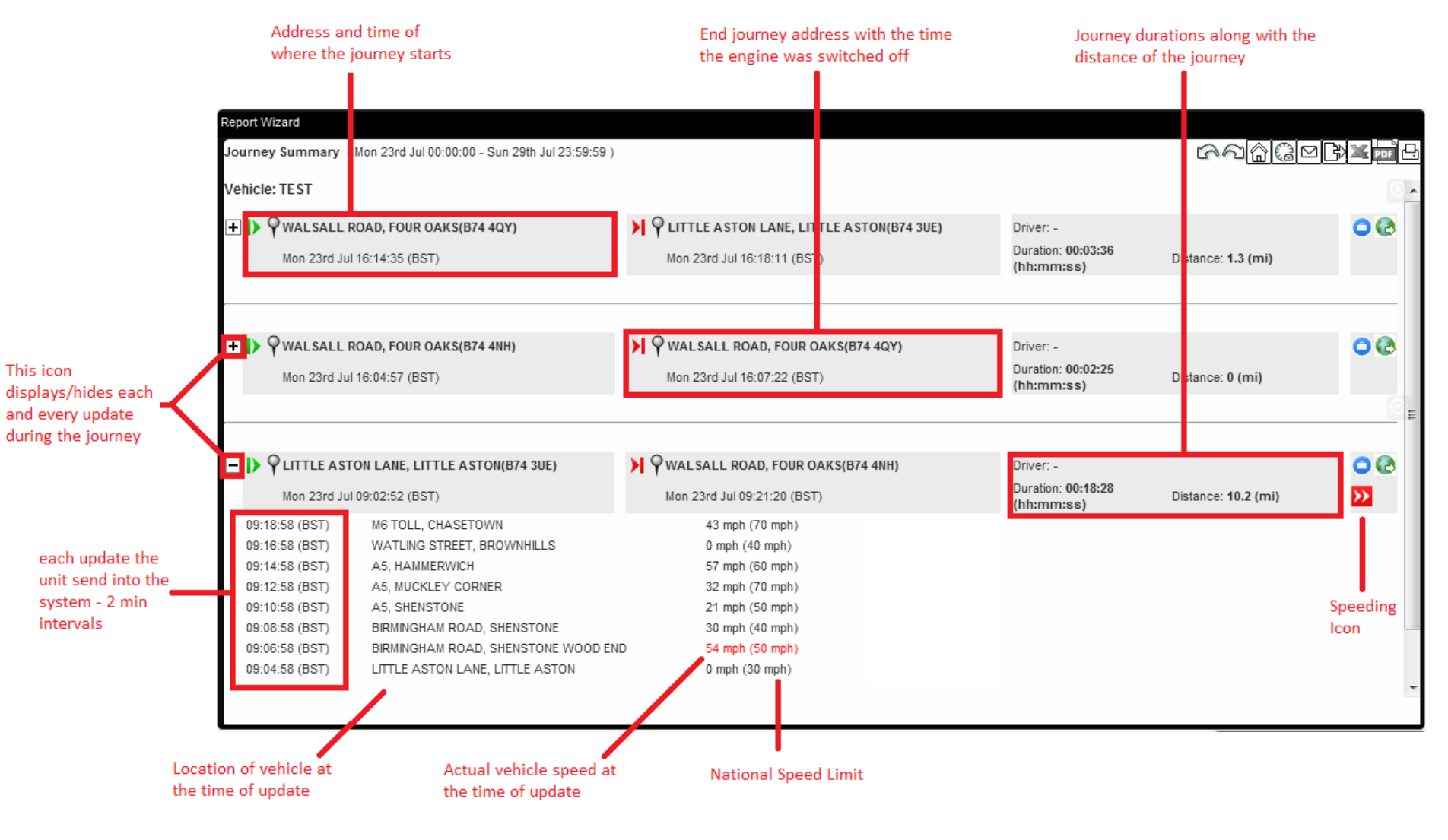

Business Vehicle Tracking User Guide v1.3 25/05/15

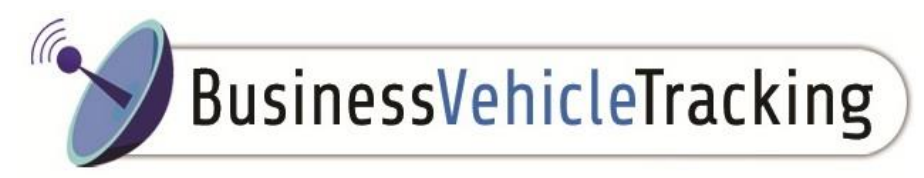

## 5. Journey Summary with Stop Times

There are times when you need to know how long a vehicle has been parked up; using the journey summary with stop times will give you this information.

| Report Wizard                      |                                           |                                          |                     |
|------------------------------------|-------------------------------------------|------------------------------------------|---------------------|
| Journey Summary (wit               |                                           |                                          |                     |
| Vehicle: TEST                      |                                           |                                          | ଭ                   |
| + > VALSALL RC<br>Mon 23rd Jul 1   | DAD, FOUR OAKS(B74 4QY)<br>16:14:35 (BST) | Mon 23rd Jul 16:18:11 (BST)              | 0 @                 |
| Distance: 1.3 (mi)                 | Duration: 00:03:36 (hh:mm:ss)             | Stop Time: 00:07:13 (hh:mm:ss) Driver: - |                     |
| _                                  |                                           |                                          |                     |
| 🛨 🕨 🖗 WALSALL RO                   | OAD, FOUR OAKS(B74 4NH)                   | Y WALSALL ROAD, FOUR OAKS(B74 4QY)       | 0                   |
| Mon 23rd Jul 1<br>Distance: 0 (mi) | 16:04:57 (BST)                            | Mon 23rd Jul 16:07:22 (BST)              |                     |
| Distance. 0 (mi)                   | Durauon. 00.02.25 (m.mm.ss)               | Stop Time. 00.43.57 (mi.min.ss)          | Θ                   |
|                                    |                                           |                                          |                     |
|                                    |                                           |                                          |                     |
| 🛨 🌔 🌳 LITTLE ASTO                  | DN LANE, LITTLI ASTON(B74 3UE)            | ▶ ♥ WALSALL ROAD, FOUR OAKS(B74 4NH)     | <b>&gt;&gt;</b> 🔾 🐼 |
| Mon 23rd Jul 0                     | 09:02:52 (BST)                            | Mon 23rd Jul 09:21:20 (BST)              |                     |
| Distance: 10.2 (mi)                | Duration: 00:12:28 (hh:mm:ss)             | Stop Time: 00:00:00 (hh:mm:ss) Driver: - |                     |
|                                    |                                           |                                          |                     |
|                                    | Stan time he                              |                                          |                     |
|                                    | Stop time be                              | and the                                  |                     |
|                                    | pouriey end                               | istart                                   |                     |
|                                    | next journey                              | Start                                    |                     |
|                                    |                                           |                                          |                     |
|                                    |                                           |                                          |                     |
|                                    |                                           |                                          |                     |
|                                    |                                           |                                          |                     |

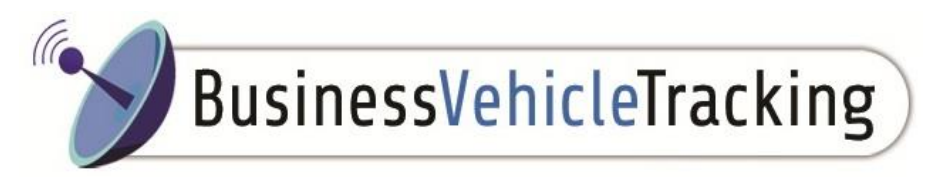

## **Creating Points of Interest and Geo-fencing locations**

To create a point of interest on Fonix Swift you need to click on the point on the map where you wish to create a POI, the following box on the left will then pop up.

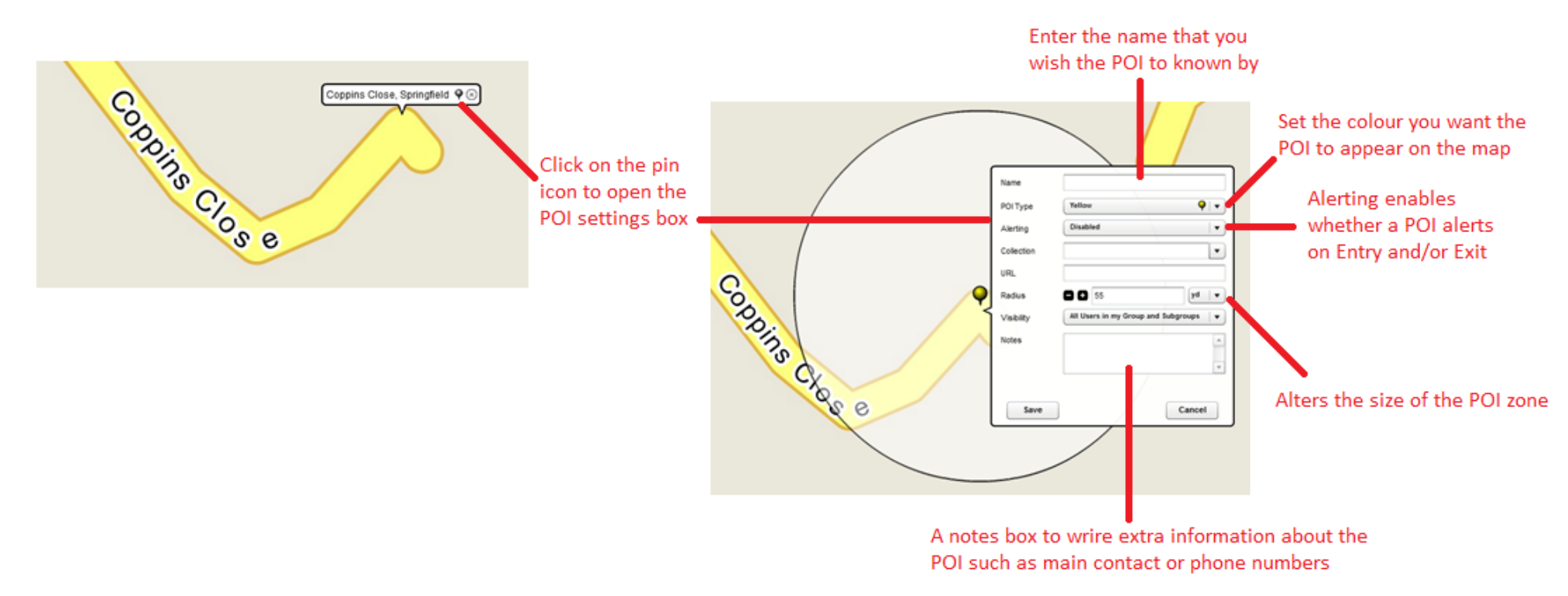

Alternatively you can create a POI from the start or end location of a journey summary report (see below). You can create a new POI by clicking on the 'Add POI' icon in the Journey Summary report. This will place an editable POI marker on the map, allowing you to set the name, group, radius and fine tune the position.

Click on the pin to enter POI settings

Business Vehicle Tracking User Guide v1.3 25/05/15

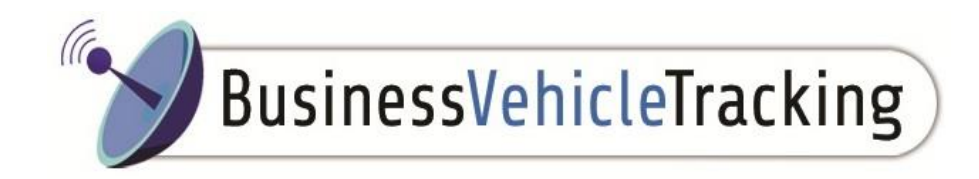

#### Editing a POI

To edit an existing POI simply locate it on the map either manually or using the search function click on the POI and the following options will appear, click "edit POI" and adjust the details to your specification and click save to save your changes.

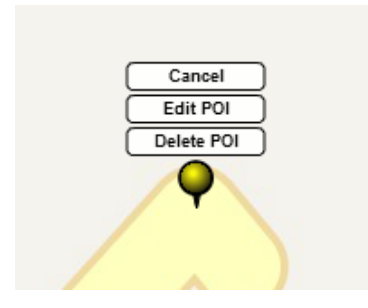

#### POI Alert

You can set up an Alert status on each POI. This tells you when a vehicle is entering or exiting the radius of that POI. Once you have set up your alert requirements (in the settings section), each alert will pop up flashing at the top of your screen (please see below). The alert will tell you which vehicle has entered which POI, the alert type (entering or exiting), and the time and date that the alert took place.

Tue 14th Aug 08:06:12 (BST) CAR 1 : Entered: Passenger 2 (200 Unread)

You can also get a list of all POI's entered/exited by going clicking on the Alert button on the side tool bar which is displayed on the main screen

| Туре      | \$<br>Date/Time             | ŧ | Vehicle | ŧ | Message                             | \$ |
|-----------|-----------------------------|---|---------|---|-------------------------------------|----|
| POI Enter | Sat 11th Aug 12:05:19 (BST) |   | 1       |   | Entered: Escort Angela Daley - Home |    |
| POI Enter | Fri 10th Aug 23:36:07 (BST) |   | 2       |   | Entered: Driver Dave Noble - Home   |    |

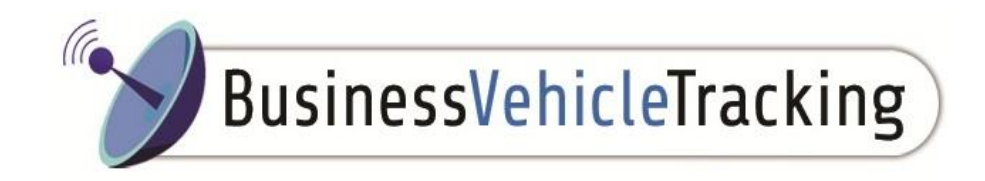

#### **POI Alert Report**

Within the Report Wizard you can run a POI alert report which will detail all of the POI's that a vehicle has entered/exited within a given period of time. This report is very useful to find out what time employees have left and returned to their home. Also if you have particular vehicles that deliver to a specific route you can easily identify the time that they arrive at all their locations.

| rt Wizard                 |                                                                                                    |                                                                                                    |                                                                                                    |
|---------------------------|----------------------------------------------------------------------------------------------------|----------------------------------------------------------------------------------------------------|----------------------------------------------------------------------------------------------------|
| Alert (Mon 13th Aug 00:00 | :00 - Sun 19th Aug 23:59:59 )                                                                                                    |                                                                                                    |                                                                                                    |
| icle: TEST 1              |                                                                                                    |                                                                                                    |                                                                                                    |
| Date/Time                 | Entered/Exited Driver                                                                                                    | Place                                                                                                    |                                                                                                    |
| 14th Aug 15:11:52 (BST)   |                                                                                                    | Passenger 10                                                                                                    |                                                                                                    |
| 14th Aug 14:43:06 (BST)   |                                                                                                    | Passenger 11                                                                                                    | E                                                                                                    |
| 14th Aug 14:37:41 (BST)   |                                                                                                    | Passenger 8                                                                                                    |                                                                                                    |
| 14th Aug 12:55:02 (BST)   |                                                                                                    | Passenger 3                                                                                                    |                                                                                                    |
| 14th Aug 11:57:05 (BST)   |                                                                                                    | Passenger 5                                                                                                    |                                                                                                    |
| 14th Aug 09:47:09 (BST)   |                                                                                                    | Passenger 1                                                                                                    |                                                                                                    |
| 14th Aug 09:43:09 (BST)   |                                                                                                    | Passenger 10                                                                                                    |                                                                                                    |
| 14th Aug 09:13:09 (BST)   | -                                                                                                    | Passenger 11                                                                                                    |                                                                                                    |
| 14th Aug 08:55:24 (BST)   | <b></b> 2                                                                                                    | Passenger 8                                                                                                    |                                                                                                    |
|                           | rt Wizard<br>Alert (Mon 13th Aug 00:00<br>icle: TEST 1<br>Date/Time<br>14th Aug 15:11:52 (BST)<br>14th Aug 14:43:06 (BST)<br>14th Aug 14:37:41 (BST)<br>14th Aug 12:55:02 (BST)<br>14th Aug 11:57:05 (BST)<br>14th Aug 09:47:09 (BST)<br>14th Aug 09:43:09 (BST)<br>14th Aug 09:13:09 (BST)<br>14th Aug 09:13:09 (BST) | T Wizard         Alert (Mon 13th Aug 00:00:00 - Sun 19th Aug 23:59:59 )         icle: TEST 1         Date/Time Entered/Exited Driver         14th Aug 15:11:52 (BST)         14th Aug 15:11:52 (BST)       Image: Colspan="2">Image: Colspan="2">Image: Colspan="2" Image: Colspan="2" Image: Colspan="2 | TWizard         Alert (Mon 13th Aug 00:00:00 - Sun 19th Aug 23:59:59 )         icle: TEST 1         Date/Time Entered/Exited Driver Place         Date/Time       Entered/Exited Driver       Place         14th Aug 15:11:52 (BST)       Image: Segner 10       Passenger 11         14th Aug 14:37:41 (BST)       Image: Segner 8       Passenger 3         14th Aug 12:55:02 (BST)       Image: Segner 1       Passenger 5         14th Aug 09:47:09 (BST)       Image: Segner 10       Passenger 10         14th Aug 09:43:09 (BST)       Image: Segner 10       Passenger 10         14th Aug 09:13:09 (BST)       Image: Segner 10       Passenger 10         14th Aug 09:13:09 (BST)       Image: Segner 10       Passenger 10         14th Aug 09:13:09 (BST)       Image: Segner 10       Passenger 10         14th Aug 08:55:24 (BST)       Image: Segner 10       Passenger 10         14th Aug 08:55:24 (BST)       Image: Segner 10       Passenger 10         14th Aug 08:55:24 (BST)       Image: Segner 10       Passenger 10         14th Aug 08:55:24 (BST)       Image: Segner 10       Passenger 10 |

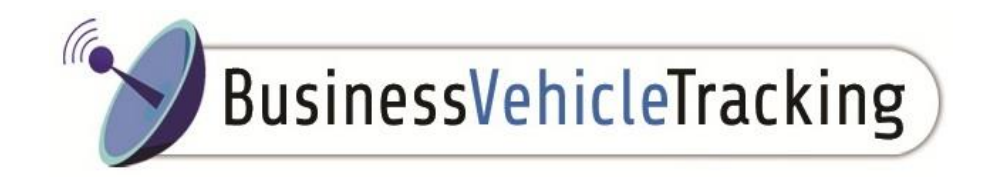

#### On site time Report

For a more detailed report that can identify how long a vehicle has been at a particular POI you can view the On Site Time Report within the Report Wizard, this report will identify the time that a vehicle arrived on site, what time they left and how long they were present at the POI. This can be extremely useful for lone workers who are working on a site for long periods of time (e.g. building sites or filling up vending machines).

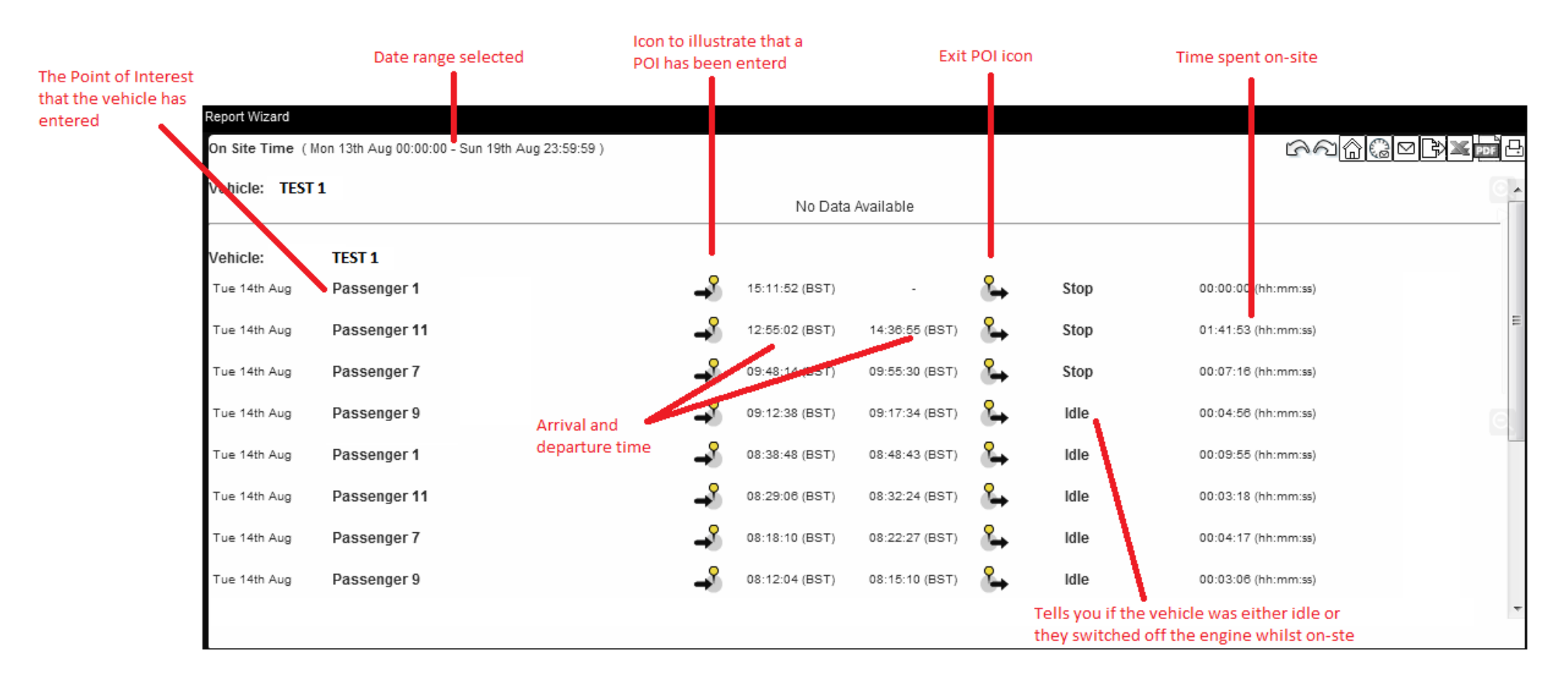